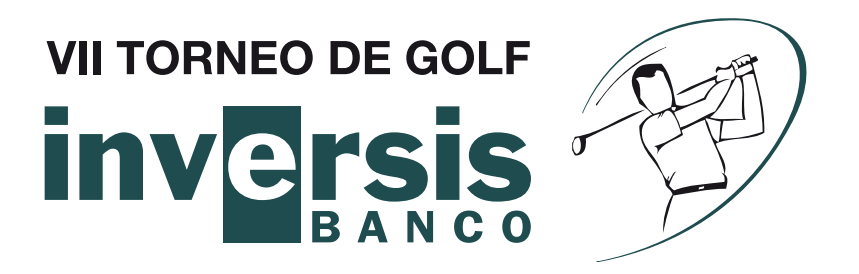

## Como descargar las fotos del VII Torneo de Golf Inversis Banco:

- Accede a http://www.elinversorinquieto.es/golf desde tu navegador o haz click en el enlace.

- Navega por la web hasta encontrar las fotos que deseas bajar.

- Haz click en el nombre de la foto para verla en grande.

- Haz click con el botón derecho y selecciona "Guardar Archivo como" en Windows, o "Guardar Imagen como" en Mac OsX.

- Selecciona la carpeta donde desees guardar la imagen y ponle el nombre que quieras que tenga.

- Encontraras las fotos guardadas en la carpeta que elegiste.

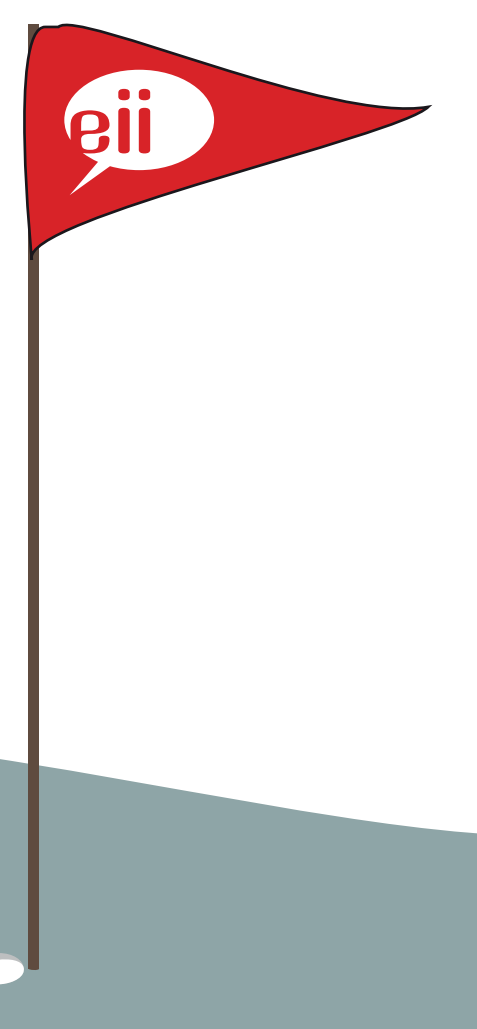

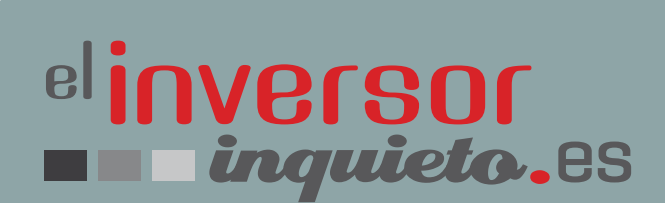